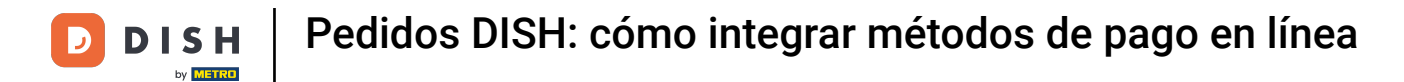

# Haga clic en RESTAURANTE en Ubicaciones .

| Dashboard           |                            |               |                                |             |                      |        |               | = 0                    |
|---------------------|----------------------------|---------------|--------------------------------|-------------|----------------------|--------|---------------|------------------------|
| DASHBOARD           |                            |               |                                |             |                      |        |               |                        |
| 🖶 RESTAURANT 🗸 🗸    |                            |               |                                |             |                      |        |               |                        |
| Locations           | Total Orders<br>O          |               | Total Pick-up Orders<br>€ 0.00 |             | Total Sale<br>€ 0.00 | S      |               |                        |
| Legal Information   |                            |               |                                |             |                      |        |               |                        |
| t kitchen <         |                            |               |                                |             | <b></b>              |        |               |                        |
| 坦 SALES <           | Total Delivery Orders      |               | Total Orders Completed         |             | Total Loss           | Sales  |               |                        |
| MARKETING <         | € 0.00                     |               | 0                              |             | € 0.00               |        |               |                        |
|                     |                            |               |                                |             |                      |        |               |                        |
| LOCALISATION <      | Reports Chart              |               |                                |             |                      |        |               |                        |
| 🖌 TOOLS <           |                            |               |                                |             |                      |        | i July 19, 20 | 22 - August 17, 2022 💌 |
| ersion : 71c5 taa5a | 1.                         |               |                                | Orders      |                      |        |               |                        |
|                     |                            |               |                                |             |                      |        |               |                        |
|                     |                            |               |                                |             |                      |        |               |                        |
|                     |                            |               |                                |             |                      |        |               |                        |
|                     |                            |               |                                |             |                      |        |               |                        |
|                     |                            |               |                                |             |                      |        |               |                        |
|                     |                            |               |                                |             |                      |        |               |                        |
|                     |                            |               |                                |             |                      |        |               |                        |
|                     |                            |               |                                |             |                      |        |               |                        |
|                     |                            |               |                                |             |                      |        |               |                        |
|                     |                            |               |                                |             |                      |        |               |                        |
|                     | 0-<br>Jul 19 Jul 21 Jul 23 | Jul 25 Jul 27 | Jul 29 Jul 31                  | Aug 2 Aug 4 | Aug 6 Aug 2          | Aug 10 | Aug 12 Au     | iq 14 Aug 16           |
|                     |                            | 50 EV 90 E1   | 00.07 00.01                    |             | - ag o Pag o         | ray 10 | rug is hu     | ig the study to        |
|                     |                            |               |                                |             |                      |        |               |                        |

**DISH** Pedidos DISH: cómo integrar métodos de pago en línea

# Haga clic en el icono del lápiz .

D

| E Locations         |                         |            |                |               |          |                                                   | = 0                                   |
|---------------------|-------------------------|------------|----------------|---------------|----------|---------------------------------------------------|---------------------------------------|
| 🔹 DASHBOARD         | Download CSV list       |            |                |               |          |                                                   |                                       |
| 🖬 RESTAURANT 🗸 🗸    | NAME                    | CITY       | OFFER DELIVERY | OFFER PICK-UP | STATUS   | LINK                                              | 2                                     |
| Locations           | 🖋 Iestaurant Pico Bello | Düsseldorf | Enabled        | Enabled       | Disabled | https://pico-bello.order.acc.app.hd.digital/menus |                                       |
| Legal Information   |                         |            |                |               |          |                                                   |                                       |
| # KITCHEN           |                         |            |                |               |          |                                                   |                                       |
| ⊯ sales <           |                         |            |                |               |          |                                                   |                                       |
| 🗠 MARKETING <       |                         |            |                |               |          |                                                   |                                       |
| LOCALISATION <      |                         |            |                |               |          |                                                   |                                       |
| 🖌 TOOLS <           |                         |            |                |               |          |                                                   |                                       |
| lersion / 71c61ea6a |                         |            |                |               |          |                                                   |                                       |
|                     |                         |            |                |               |          |                                                   |                                       |
|                     |                         |            |                |               |          |                                                   |                                       |
|                     |                         |            |                |               |          |                                                   |                                       |
|                     |                         |            |                |               |          |                                                   |                                       |
|                     |                         |            |                |               |          |                                                   |                                       |
|                     |                         |            |                |               |          |                                                   |                                       |
|                     |                         |            |                |               |          |                                                   |                                       |
|                     |                         |            |                |               |          |                                                   |                                       |
|                     |                         |            |                |               |          |                                                   |                                       |
|                     |                         |            |                |               |          |                                                   | Privacy Settings   FAQ   New Features |

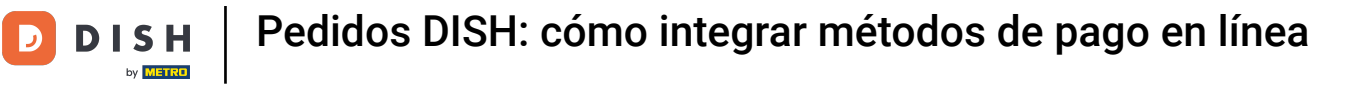

Haga clic en Pagos .

| <b>Location</b> Edit                              |                                                                                           | = 0                                                                                           |
|---------------------------------------------------|-------------------------------------------------------------------------------------------|-----------------------------------------------------------------------------------------------|
| <ul> <li>DASHBOARD</li> <li>RESTAURANT</li> </ul> | Location Order Settings Opening Hour Payments Delivery                                    |                                                                                               |
| Locations<br>Legal Information                    | Name of the Restaurant<br>Restaurant Pico Bello                                           |                                                                                               |
|                                                   | Email<br>janedoetest@test.com                                                             | Telephone +4912312313                                                                         |
| LE MARKETING <                                    |                                                                                           | Logo                                                                                          |
|                                                   | Hearler image                                                                             | Select a logo for this location.                                                              |
| F TOOLS <                                         | Select an image for your location that is displayed in the header of your DISH Order page | Disabled<br>If your webshop is open, customers can see it and are able to place online orders |
|                                                   |                                                                                           | Address 1<br>Metro-Straße 1                                                                   |
|                                                   | Address 2                                                                                 | City<br>Düsseldorf                                                                            |
|                                                   | State                                                                                     | Postcade                                                                                      |
|                                                   | Nordrhein-Westfalen<br>Country                                                            | 40235                                                                                         |
|                                                   | Germany *                                                                                 |                                                                                               |
|                                                   |                                                                                           | Privacy Settings   FAQ   New Features                                                         |

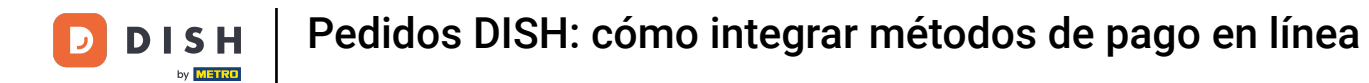

# En la sección resaltada puedes habilitar/deshabilitar los métodos de pago básicos.

| Location Edit      |                                                                                               | = 0                                                                                                    |
|--------------------|-----------------------------------------------------------------------------------------------|----------------------------------------------------------------------------------------------------|
| 🔹 DASHBOARD        | Location Order Settings Opening Hours Payments                                                | Delivery                                                                                                    |
| 🚍 RESTAURANT 🗸 🗸   | Location Payment methods                                                                      |                                                                                                    |
| Locations          | Select the payment(s) available at this location.                                             |                                                                                                    |
| Legal Information  | Cash payment<br>Accept cash payments in the restaurant or upon delivery                       | 0,00 Max order total, Total order value must be less than this to make this payment method active.                                            |
| 11   KITCHEN       |                                                                                               | Leave it empty or zero for unlimited amount.                                                                                                  |
| ⊯ SALES <          | <ul> <li>Card payment in the restaurant<br/>Accept card payments in the restaurant</li> </ul> | Max order total, Total order value must be less than this to make this payment method active.                                                 |
| 🗠 MARKETING 🧹 <    |                                                                                               | Leave it empty or zero for unlimited amount.                                                                                                  |
| ⊕ LOCALISATION <   | Card payment upon delivery<br>Accept card payments upon delivery                              |                                                                                                    |
| ₽ TOOLS <          | PayPal Direct<br>Accept PayPal online payments on your webshop                                |                                                                                                    |
| ersion - 71c61#85a | DISH Order payment integrations                                                               |                                                                                                    |
|                    | DISH Order allows official online payment integrations.                                       |                                                                                                    |
|                    | online Payment                                                                                | rectricus your want to oner.                                                                                                    |
|                    | Start Onboarding                                                                              |                                                                                                    |
|                    | MD pay Accept credit card payments using Stripe                                               | K<br>Min order total, Total order value must reach before this payment method becomes active.<br>Leave it empty or zero for unlimited amount. |
|                    | P Online Payment                                                                              |                                                                                                    |
|                    | Start Onboarding                                                                              |                                                                                                    |
|                    | Paypal<br>Paypal Online Payment using HD Pay                                                  | K<br>Min order total, Total order value must reach before this payment method becomes active.<br>Leave it empty or zero for unlimited amount. |
|                    |                                                                                               |                                                                                                    |

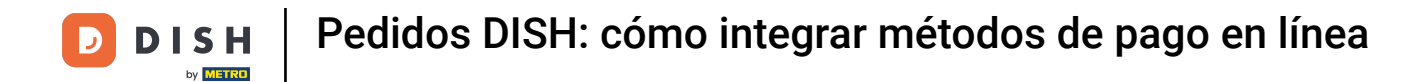

### Para integrar el pago en línea como método de pago, haga clic en Iniciar incorporación .

|                                                                                                    |                                                                                                    |                                                                                                    |               | e                                                                                                    | • • |
|----------------------------------------------------------------------------------------------------|----------------------------------------------------------------------------------------------------|----------------------------------------------------------------------------------------------------|---------------|----------------------------------------------------------------------------------------------------|-----|
| Location                                                                                                    | Order Settings                                                                                                    | Opening Hours                                                                                          | Payments      | Delivery                                                                                                    |     |
| <ul> <li>Location Pa</li> </ul>                                                                             | yment method                                                                                                    | s                                                                                                    |               |                                                                                                    |     |
| Select the paym                                                                                             | nent(s) available at t                                                                                                    | his location.                                                                                          |               |                                                                                                    |     |
| Cash p<br>Accept                                                                                            | ayment<br>cash payments in the                                                                                                    | restaurant or upon                                                                                     | delivery      | 0,00 Max order total, Total order value must be less than this to make this payment method active.                                                                 |     |
|                                                                                                    |                                                                                                    |                                                                                                    |               | Leave it empty or zero for unlimited amount.                                                                                                    |     |
| Card p<br>Accept                                                                                            | ayment in the restau<br>card payments in the                                                                                                    | irant<br>restaurant                                                                                    |               | 0,00 Max order total, Total order value must be less than this to make this payment method active.                                                                 |     |
|                                                                                                    |                                                                                                    |                                                                                                    |               | Leave it empty or zero for unlimited amount.                                                                                                    |     |
| Card p<br>Accept                                                                                            | ayment upon deliver<br>card payments upon                                                                                                    | ry<br>delivery                                                                                         |               |                                                                                                    |     |
| Deviluel                                                                                                    | -                                                                                                    |                                                                                                    |               |                                                                                                    |     |
| Accept                                                                                                    | Direct<br>PayPal online payment                                                                                                    | nts on your webshop                                                                                    |               |                                                                                                    |     |
| Accept                                                                                                    | PayPal online payment                                                                                                    | nts on your webshop                                                                                    |               |                                                                                                    |     |
| DISH Order<br>DISH Order allo<br>Please, start the<br>strest Online Pr<br>Start O                           | Direct<br>PayPal online payment<br>payment integ<br>ws official online pa<br>e onboarding proces<br>avment<br>Diboarding<br>Payment<br>Accept credit card p                             | Its on your webshop<br>rrations<br>yment integrations.<br>ses and select all t<br>ayments using Stripe | he payment me | ethods your want to offer.   Min order total, Total order value must reach before this payment method becomes active. Leave it empty or zero for unlimited amount. |     |
| DISH Order allo<br>Please, start th<br>style Online Pl<br>Conline Pl<br>Conline Pl<br>Conline Pl<br>Start C | Direct<br>PayPal online payment<br>payment integ<br>was official online pa<br>e onboarding process<br>avment<br>Dibboarding<br>Payment<br>Accept credit card p<br>ayment<br>Dibboarding | nts on your webshop<br>rations<br>yment integrations.<br>ses and select all t<br>ayments using Stripe  | he payment me | ethods your want to offer.   Min order total, Total order value must reach before this payment method becomes active. Leave it empty or zero for unlimited amount. |     |

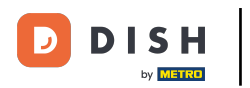

### Seleccione el tipo de su negocio y haga clic en Continuar.

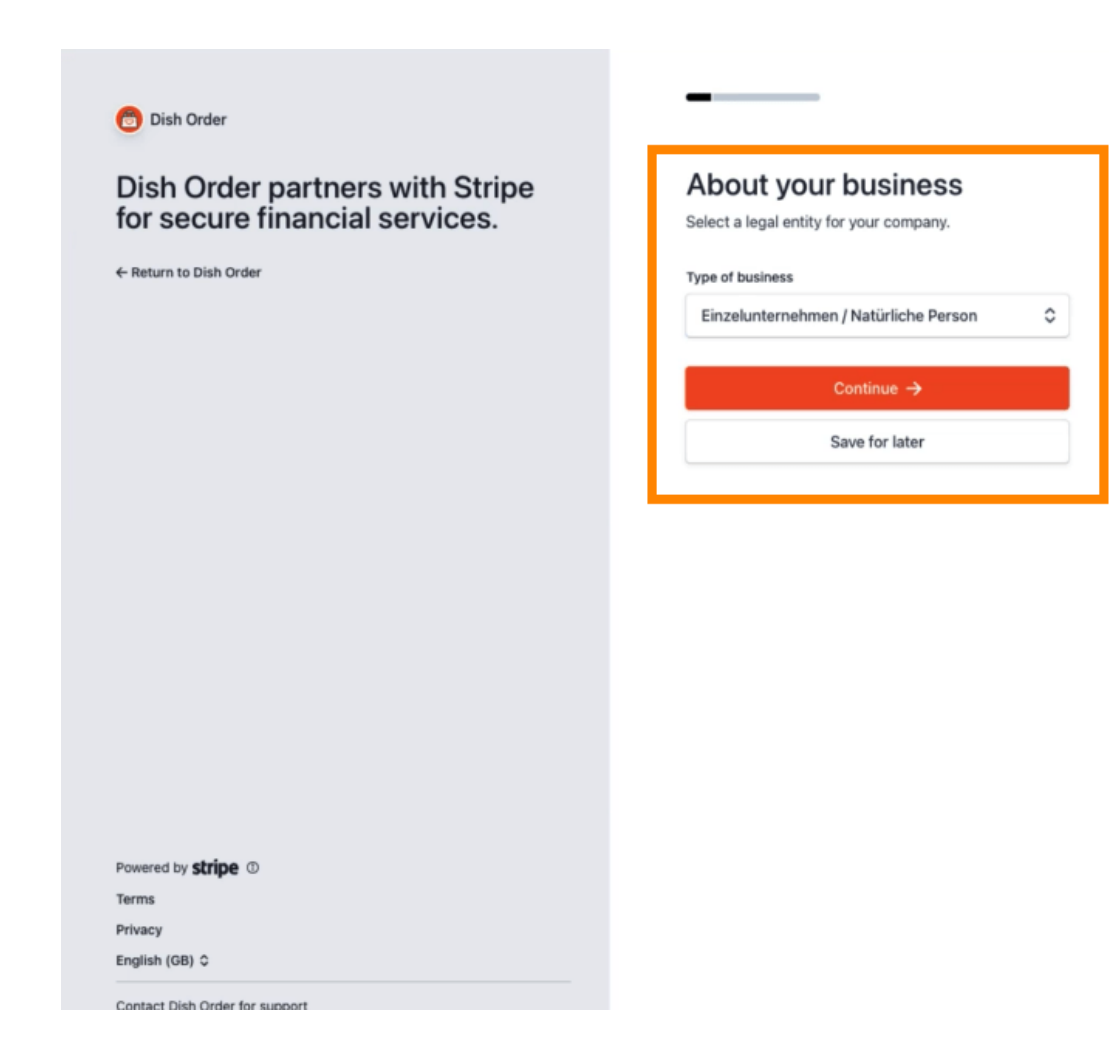

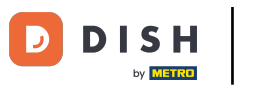

# Ingrese sus datos personales y haga clic en Continuar.

| Dish Order partners with Stripe<br>for secure financial services.<br>← Return to Dish Order | Verify your personal details<br>Stripe collects this information to verify your identity<br>and keep your account safe. |
|---------------------------------------------------------------------------------------------|----------------------------------------------------------------------------------------------------|
|                                                                                             | Your legal name                                                                                                    |
|                                                                                             | First name                                                                                                    |
|                                                                                             | Last name                                                                                                    |
|                                                                                             | Email address                                                                                                    |
|                                                                                             | you@example.com                                                                                                    |
|                                                                                             | Date of birth                                                                                                    |
|                                                                                             | DD / MM / YYYY                                                                                                    |
|                                                                                             | Home address                                                                                                    |
|                                                                                             | Germany                                                                                                    |
|                                                                                             | Address line 1                                                                                                    |
|                                                                                             | Address line 2                                                                                                    |
| Powered by <b>stripe</b> ①                                                                  | Postal code                                                                                                    |
| Terms                                                                                       | City                                                                                                    |
| Privacy                                                                                     |                                                                                                    |
| English (GB) C                                                                              | Phone number                                                                                                    |

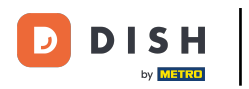

### Seleccione su industria y haga clic en Continuar .

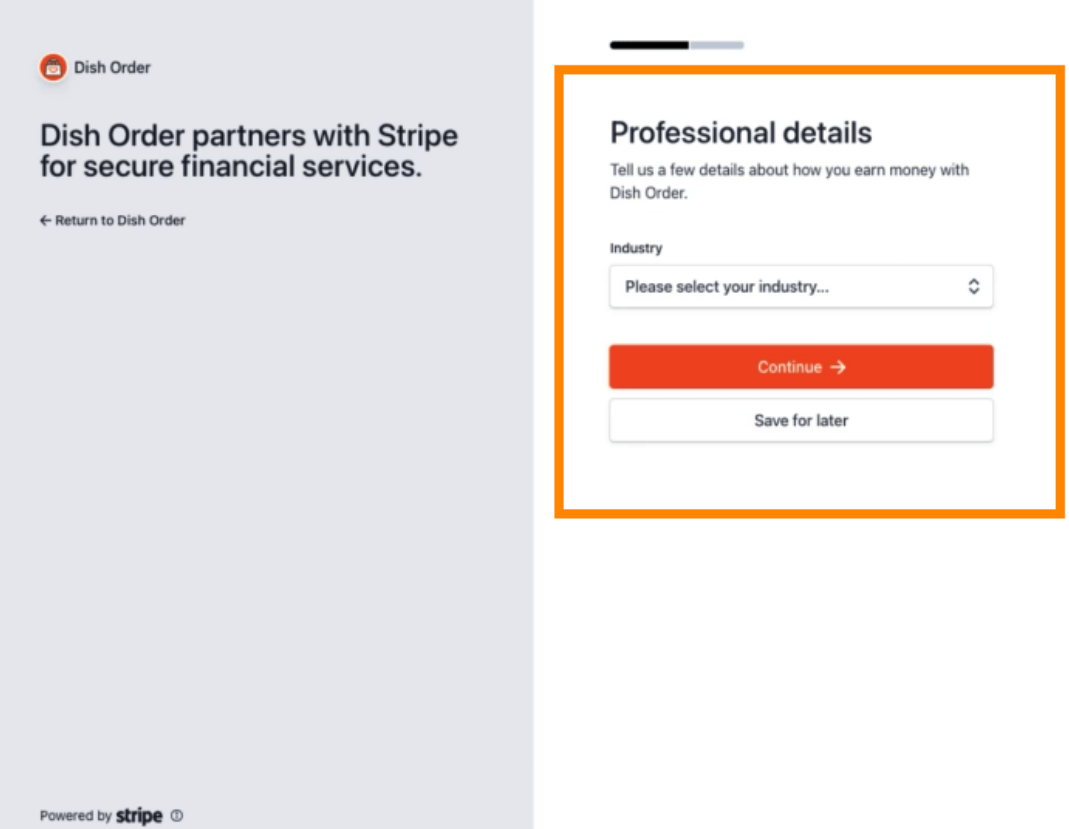

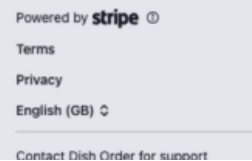

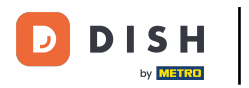

Revise sus datos y haga clic en Enviar.

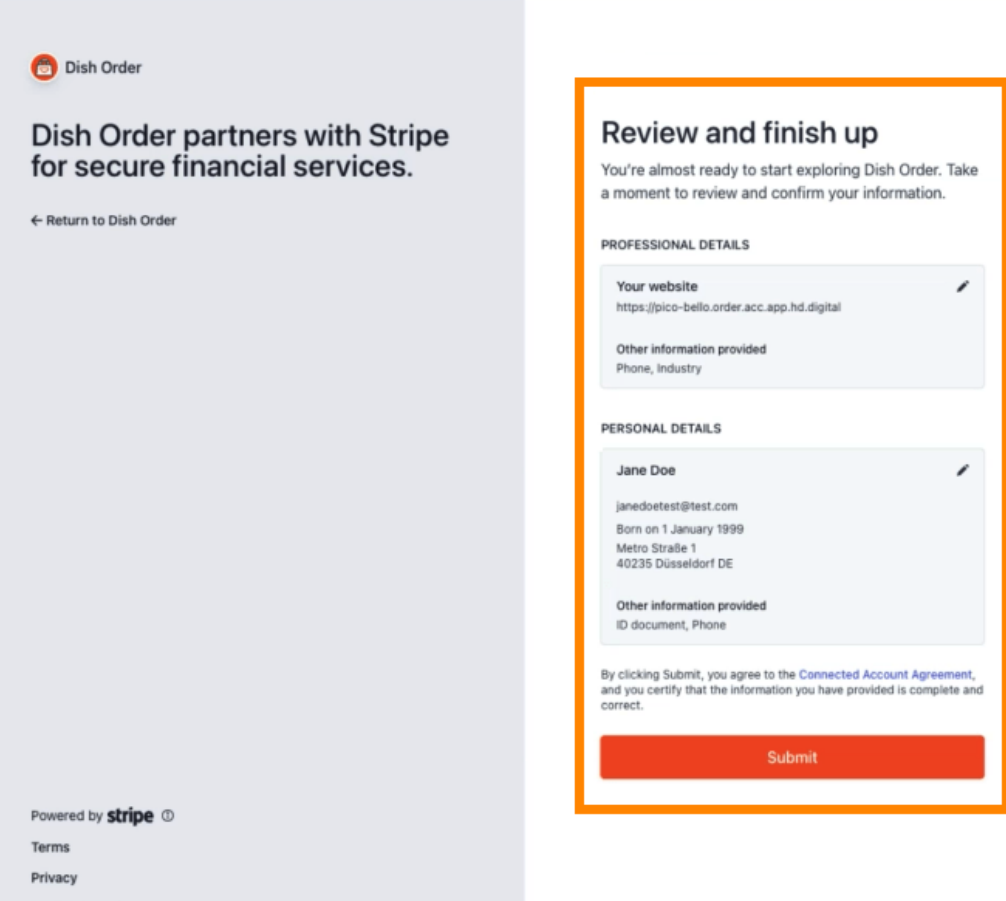

English (GB) 🗘

Contact Dish Order for support

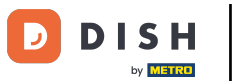

Seleccione el periodo de pago deseado , introduzca su IBAN , acepte las condiciones y haga clic en Enviar .

| ON      | BOARDING                        |
|---------|---------------------------------|
| ayout P | eriod                           |
| Weekly  |                                 |
| I acc   | ept the conditions listed below |
|         |                                 |

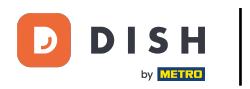

#### Revise los datos y haga clic en Enviar. 0

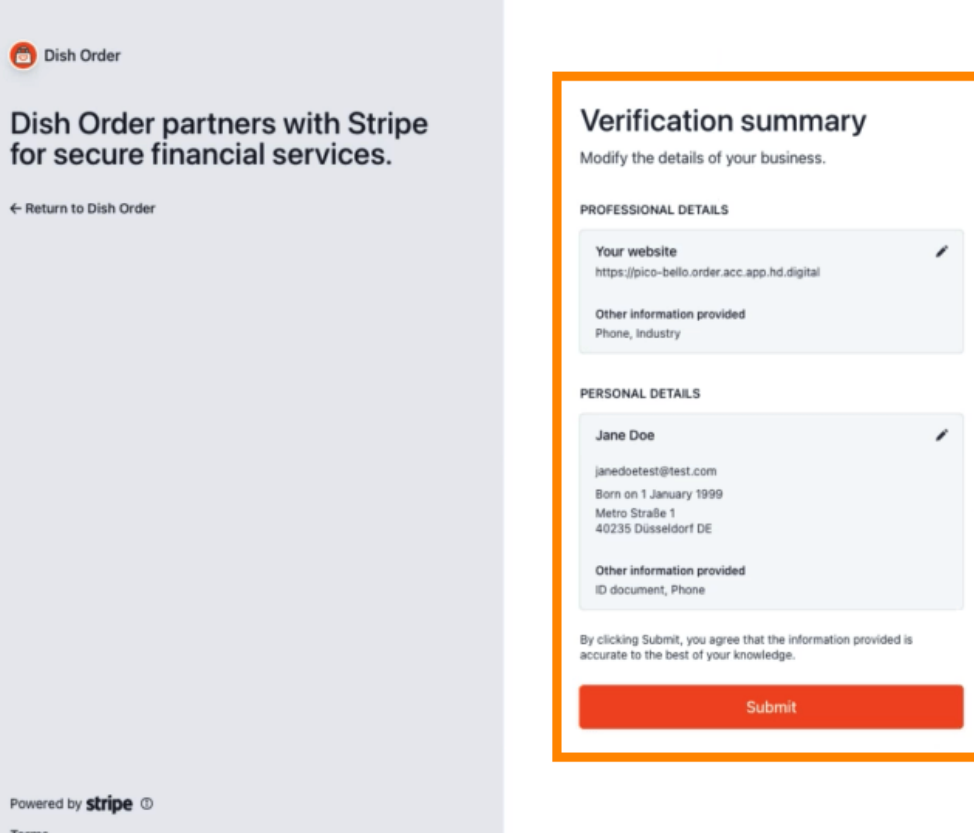

Terms

Privacy

English (GB) 🗘

Contact Dish Order for support

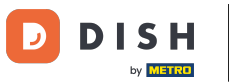

Pedidos DISH: cómo integrar métodos de pago en línea

Has integrado con éxito el pago en línea a DISH Order.

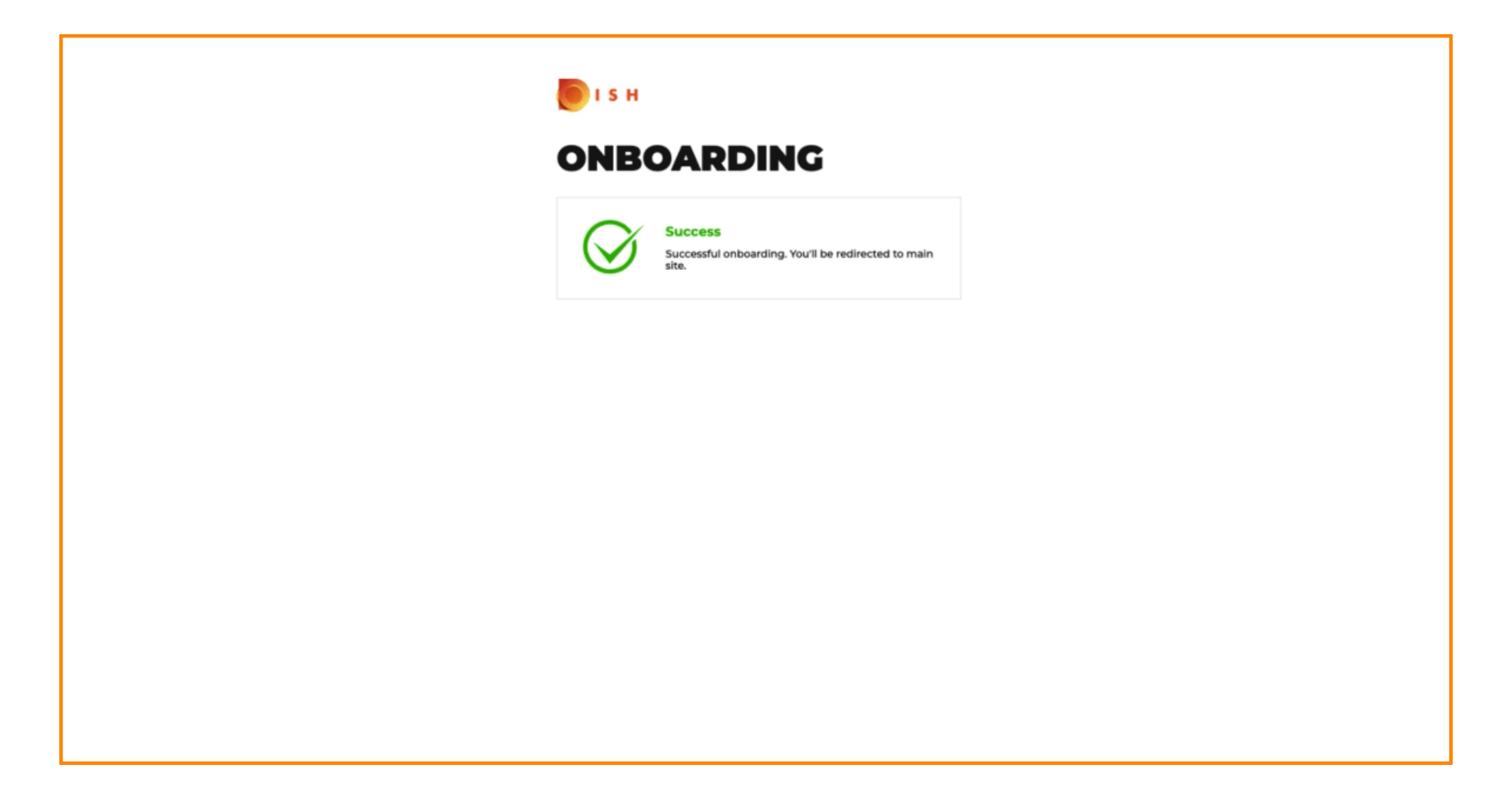

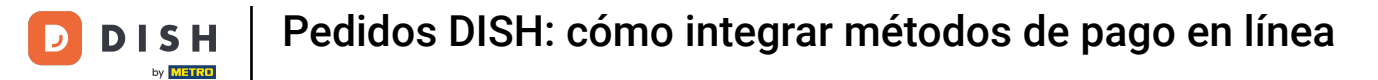

### Activa la casilla de verificación de Pago en Línea.

| Location Edit       |                                                                                                    |                                                                                                    | = 0                                   |
|---------------------|----------------------------------------------------------------------------------------------------|----------------------------------------------------------------------------------------------------|---------------------------------------|
| 🕰 DASHBOARD         | Location Payment methods                                                                                                    |                                                                                                    |                                       |
| 🖃 RESTAURANT 🗸 🗸    | Select the payment(s) available at this location.                                                                                                    |                                                                                                    |                                       |
| Locations           | Cash payment<br>Accept cash payments in the restaurant or upon delivery                                                                                                    | 0.00 Max order total, Total order value must be less than this to make this payment method active. Leave it empty or zero for unlimited amount.                                |                                       |
| 11 KITCHEN <        | Card payment in the restaurant<br>Accept card payments in the restaurant                                                                                                    | 0.00 Max order total, Total order value must be less than this to make this payment method active. Leave it empty or zero for unlimited amount.                                |                                       |
| 별 SALES <           | Card payment upon delivery<br>Accept card payments upon delivery                                                                                                    |                                                                                                    |                                       |
| ⊕ LOCALISATION <    | PayPal Direct<br>Accept PayPal online payments on your webshop                                                                                                    |                                                                                                    |                                       |
| 🖌 TOOLS 🧹 🤇         | DISH Order payment integrations                                                                                                    |                                                                                                    |                                       |
| report - The factor | DISH Order allows official online payment integrations.<br>Please, start the onboarding processes and select all the payment monospectrum of the payment of the payment of th | ethods your want to offer.<br>data<br>Min order total, Total order value must reach before this payment method becomes active.<br>Leave it empty or zero for unlimited amount. |                                       |
|                     | Start Onboarding Paypal Paypal Online Payment using HD Pay                                                                                                    | Min order total, Total order value must reach before this payment method becomes active.<br>Leave it empty or zero for unlimited amount.                                       | Privacy Settings [ FAQ   New Features |

**DISH** Pedidos DISH: cómo integrar métodos de pago en línea

# Haga clic en Guardar y cerrar .

D

| <b>Location</b> Edit         |                                                                                                    | - 0 |
|------------------------------|----------------------------------------------------------------------------------------------------|-----|
| B DASHBOARD                  | Save & Close                                                                                                    |     |
| 🖬 RESTAURANT 🗸 🗸             | Location Order Settings Opening Hours Payments Delivery orderdirect                                                                                                    |     |
| Locations                    | Location Payment methods                                                                                                    |     |
| Legal Information            | Select the payment(s) available at this location.                                                                                                    |     |
| *1         kitchen         < | Cash payment<br>Accept cash payments in the restaurant or upon delivery 0.00                                                                                                    |     |
| L≝ SALES <                   | Max order total, Total order value must be less than this to make this payment method active.<br>Leave it empty or zero for unlimited amount.                                                                                                    |     |
| 🗠 MARKETING <                | Card payment in the restaurant C 0.00                                                                                                    |     |
| LOCALISATION <               | Max order total, Total order value must be less than this to make this payment method active.<br>Leave it empty or zero for unlimited amount.                                                                                                    |     |
| ₽ TOOLS <                    | Card payment upon delivery Accept card payments upon delivery                                                                                                    |     |
| ersion - 756518454           | PayPal Direct<br>Accept PayPal online payments on your webshop                                                                                                    |     |
|                              | DISH Order payment integrations                                                                                                    |     |
|                              | DISH Order allows official online payment integrations.                                                                                                    |     |
|                              | Please, start the oncoarding processes and select all the payment methods your want to offer.                                                                                                    |     |
|                              | Change Business account data Change Bank Account data                                                                                                    |     |
|                              | Conline Payment<br>HD pay Accept credit card payments using Stripe<br>Min order total, Total order value must reach before this payment method becomes active.<br>Leave it empty or zero for unlimited amount.                                                                                                    |     |
|                              | Online Payment                                                                                                    |     |
|                              | Start Onboarding                                                                                                    |     |
|                              | Paypal Coline Payment using HD Pay Colored Colored Col |     |

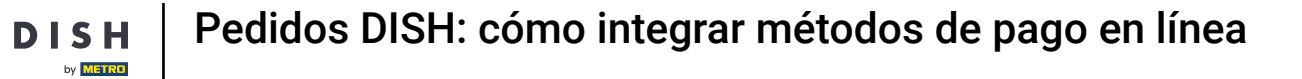

# está!

D

| E Locations       |                       | Location updated succe | ssfully        |               |         | ×                                                 | = 🖸        |
|-------------------|-----------------------|------------------------|----------------|---------------|---------|---------------------------------------------------|------------|
| DASHBOARD         | Download CSV list     |                        |                |               |         |                                                   | ۲          |
| 🖶 RESTAURANT 🗸 🗸  | NAME                  | CITY                   | OFFER DELIVERY | OFFER PICK-UP | STATUS  | LINK                                              | æ          |
| Locations         | Restaurant Pico Bello | Düsseldorf             | Enabled        | Enabled       | Enabled | https://pico-bello.order.acc.app.hd.digital/menus |            |
| Legal Information |                       |                        |                |               |         |                                                   |            |
| M KITCHEN <       |                       |                        |                |               |         |                                                   |            |
| LM SALES <        |                       |                        |                |               |         |                                                   |            |
| 🗠 MARKETING <     |                       |                        |                |               |         |                                                   |            |
| LOCALISATION <    |                       |                        |                |               |         |                                                   |            |
| F TOOLS <         |                       |                        |                |               |         |                                                   |            |
| erarph 71651aaSh  |                       |                        |                |               |         |                                                   |            |
|                   |                       |                        |                |               |         |                                                   |            |
|                   |                       |                        |                |               |         |                                                   |            |
|                   |                       |                        |                |               |         |                                                   |            |
|                   |                       |                        |                |               |         |                                                   |            |
|                   |                       |                        |                |               |         |                                                   |            |
|                   |                       |                        |                |               |         |                                                   |            |
|                   |                       |                        |                |               |         |                                                   |            |
|                   |                       |                        |                |               |         |                                                   |            |
|                   |                       |                        |                |               |         | Privacy Settings   FAQ   Net                      | w Features |

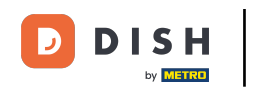

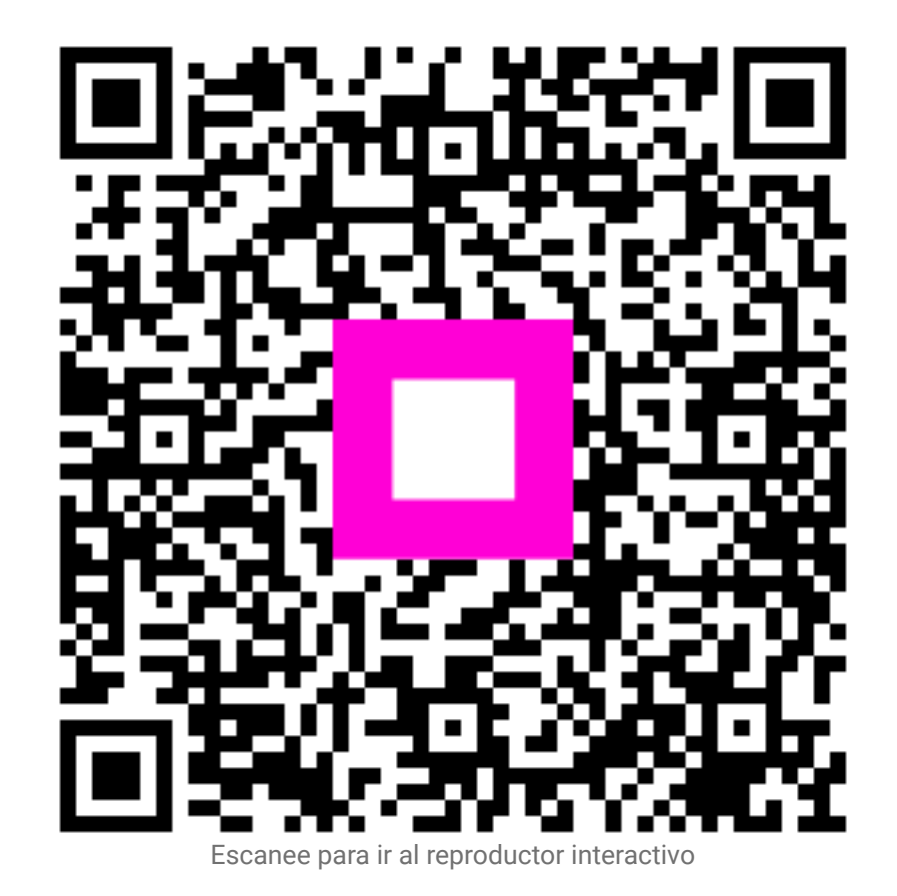